## Compression des photos avec XnView

- 1. Ouvrez Xnview,
- 2. Dans le *volet de gauche*, sélectionnez le *dossier* contenant les photos,
- 3. Sélectionnez la *photo* en cliquant dessus,

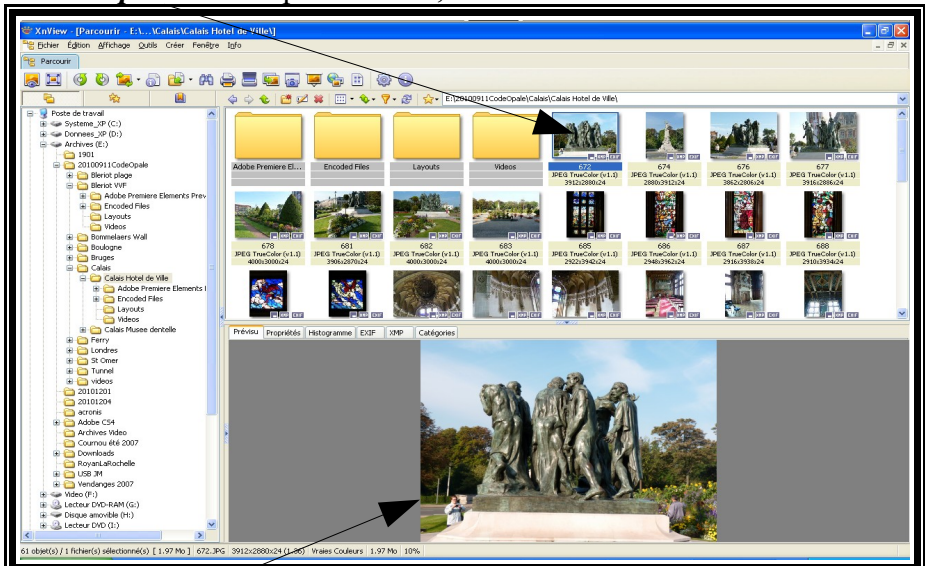

- 4. Cliquez avec le bouton droit de la souris sur la photo,
- 5. Cliquez sur l'item *Propriétés*.

|             | Ouvrir                                      | Entrée          | 1         |
|-------------|---------------------------------------------|-----------------|-----------|
|             | Plein Écran                                 | F11             |           |
|             | Suivant                                     | PageSuiv        |           |
| sìCalais H  | Précédent                                   | PagePréc        | -         |
| e yearaie r | Premier                                     | Début (Origine) |           |
|             | Dernier                                     | Fin             |           |
|             | Diaporama rapide                            | Espace          | 1. 1.     |
|             | Configurer le diaporama rapide              |                 | 1         |
| 3           | Page                                        | •               | AT        |
|             | Taile réelle                                | Ctrl+Num -      | 6         |
| JPEG Tr     | Talle Tecle<br>700m ±                       | NUM ±           | JPEG True |
| 391         | Zoom -                                      | NUM -           | 3916x     |
|             | Bloquer le Zoom                             | CIRLANEM /      | 100       |
|             | Zoom                                        | Currindery .    |           |
| i i         | Taile automatique                           |                 |           |
|             | V Ubliser lindex de transnarence            | Ctrl+Alt+H      | 2         |
| T           | <ul> <li>Utiliser le canal alnha</li> </ul> | Ctrl+H          |           |
| JPEG Tr     | Voir le masque                              | M               | JPEG True |
| 232         | Copier vers                                 | Alt+C           | 23101     |
| 25          | Déplacer vers                               | Alt+M           |           |
|             | Supprimer                                   | Suppr           | 1         |
| Wan         | Renommer                                    | F2              | (         |
|             | Éditer les informations IPTC                | Ctrl+I          | 100       |
|             | Modifier les catégories                     | C.C.0.0.0       |           |
|             | la position GPS dans GeoHacl                |                 |           |
|             | Propriétés                                  | Alt+Entrée      |           |
| N.          | A                                           |                 |           |

| Propriét                                        | és 🛛 🗙                                                                                                    |
|-------------------------------------------------|----------------------------------------------------------------------------------------------------|
| Informati                                       | ons Fichier Informations Image EXIF                                                                                           |
| Nom :<br>Nom M<br>Réperto<br>Taille :<br>Type : | 672.JPG<br>STODS : 672.JPG<br>ere : E:\20100911Code0pale\Calais\Calais Hotel de Ville<br>1.97 Mo (2066193 octets)<br>In Johnu |
| Créé :<br>Modifié<br>Dernier                    | 05/12/2010 09:17<br>12/12/2010 18:56<br>accès : 19/12/2010 08:19                                                              |
| Attribu                                         | ts<br>□ Lecture seule □ Caché<br>☑ Archive □ Système                                                                          |
|                                                 |                                                                                                    |
|                                                 | Confirmer Appliquer Annuler                                                                                                   |

- 6. Cliquez sur l'onglet Informations Fichier,
- 7. Relevez la *taille* du fichier, cliquez sur Annuler,
- 8. Double-cliquez sur la photo pour l'ouvrir dans l'éditeur,

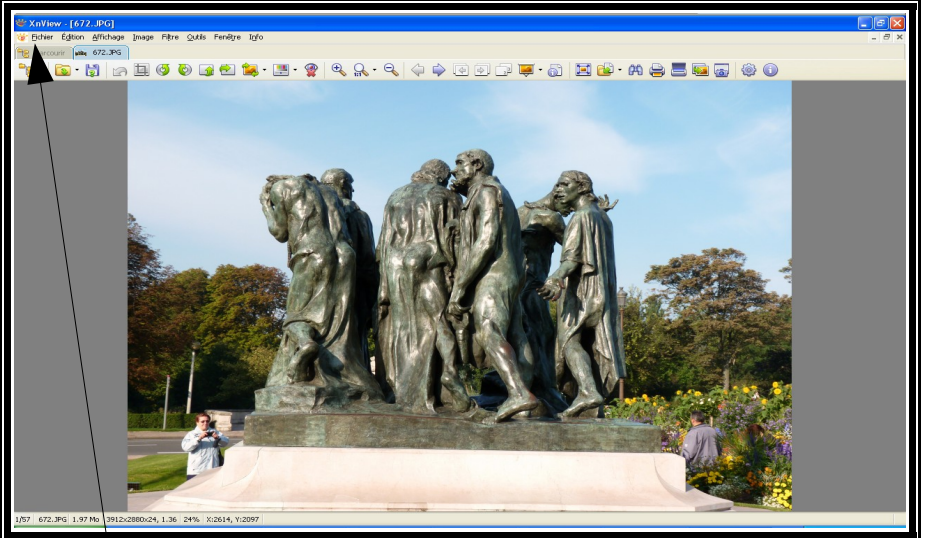

- 9. **Remarque importante** : cette procédure s'applique aux photos de format **JPEG**, si la votre n'est pas de ce type et que vous ne savez pas comment faire pour la compresser, contacter l'administrateur du site.
- 10. Cliquez sur *Fichier*  $\rightarrow$  *Enregistrer sous...*,

| Enregistrer dans : | Calais Hotel de Ville |                    | v 0            | a 🗠 🚥 - |          |
|--------------------|-----------------------|--------------------|----------------|---------|----------|
|                    |                       |                    |                |         |          |
|                    | Adobe Premiere Elem   | ents Preview Files | 🦰 688. JPG     |         |          |
|                    | Encoded Files         |                    | 🦰 689.JPG      |         |          |
| Mes documents      | Layouts               |                    | 🦰 690.JPG      |         |          |
| récents            | C Videos              |                    | 🦰 691.JPG      |         |          |
|                    | 572.JPG               |                    | 🦰 692.JPG      |         |          |
|                    | 574.JPG               |                    | 593.JPG 693    |         |          |
| Bureau             | 576.JPG               |                    | 🦰 695.JPG      |         |          |
|                    | 577.JPG 677.JPG       |                    | 🦰 696.JPG      |         |          |
|                    | 578.JPG 678.JPG       |                    | 🦰 697.JPG      |         |          |
|                    | 581.JPG               |                    | 🦰 698.JPG      |         |          |
| Mes documents      | 582.JPG               |                    | 🦰 699.JPG      |         |          |
|                    | 583.JPG               |                    | 🦰 700. JPG     |         |          |
|                    | 585.JPG 685.JPG       |                    | 🦰 701.JPG      |         |          |
|                    | 586.JPG               |                    | 🦰 702.JPG      |         |          |
| Pasta da havai     | 587.JPG               |                    | 🔜 703.JPG      |         |          |
| POSte De travai    | <                     |                    |                |         |          |
|                    | Manual California     | 70.0%-             |                |         | Constant |
|                    | Moun on nomen         | 5/2_2.pg           |                |         | Enlegisu |
| Favoris réseau     | Type:                 | JPG - JPEG 7 JFIF  |                | ~       | Annule   |
|                    | Orting                | Gaudan daha daar   | an allociation |         |          |

- 11. Modifiez le **nom** de la photo,
- 12. Cliquez sur le bouton **Options**,

| Général                                                                                                    | Général Lecture Écriture                                                                                                    |
|----------------------------------------------------------------------------------------------------|----------------------------------------------------------------------------------------------------|
| Clavier / Souris<br>Lecture /Écriture<br>Interface                                                                                 | Windows BMD         Paramètres           CompW         Progressif           DPX/Cincert         Optimiser les tables d'Huffman                                                    |
| Bare d'outils<br>Parcourir<br>Liste de lichers<br>Vignette<br>Aperçu<br>Voir<br>Plein éctan<br>Intégration système<br>Associétoris | Life<br>FFF<br>FFF<br>FFF<br>FFF<br>FFF<br>FFF<br>FNG<br>FPMG<br>FPMG<br>FPMG<br>FPMG<br>FPMG<br>FMG<br>FPMG<br>FMG<br>FPMG<br>FMG<br>FMG<br>FMG<br>FMG<br>FMG<br>FMG<br>FMG<br>F |

- 13. Dans l'onglet *Ecriture*, faites varier le curseur *Qualité* entre *Moins Bonne* et *Meilleure* pour choisir la bonne compression
- 14. Exemple de compression : si votre photo pèse 1,97 Mo comme relevé au point 7 et que voulez la compresser avec un poids de 1 MO, le curseur doit être positionné sur 45 (%),
- 15. Cliquez sur Confirmer,

| Sauvegarder l'i            | mage                                              | ?                                       |
|----------------------------|---------------------------------------------------|-----------------------------------------|
| Enregistrer <u>d</u> ans : | 🗀 Calais Hotel de Ville                           | 🕑 ઉ 🤣 🔛 🖬 -                             |
| Mes documents              | CAdobe Premiere Elements Preview<br>Encoded Files | / Files 688.JPG 689.JPG 689.JPG 690.JPG |
| récents                    | C Videos<br>672.JPG<br>674.JPG                    | 691.JPG<br>692.JPG<br>693.JPG           |
| Bureau                     | 676.JPG                                           | 695.JPG<br>696.JPG                      |
| Mes documents              | 681.JPG<br>682.JPG                                | 698.JPG<br>699.JPG                      |
|                            | 685.JPG<br>686.JPG                                | 700.3PG                                 |
| Poste de travail           | 687.JPG                                           | 703.JPG                                 |
| Savoris réseau             | Nom du fichier : 672_2.jpg<br>Type : JPG - JPEG   | / JFIF Annuler                          |
|                            | Option Garder da                                  | ate/heure d'origine                     |

- 16. Cochez la case Garder Date/heure d'origine,
- 17. Cliquez sur le bouton *Enregistrer*,
- 18. Pour vérifier la taille de la photo, cliquez avec le bouton droit de la souris sur la photo apparue dans le nouvel **onglet**,
- 19. Cliquez sur l'item *Propriétés*.

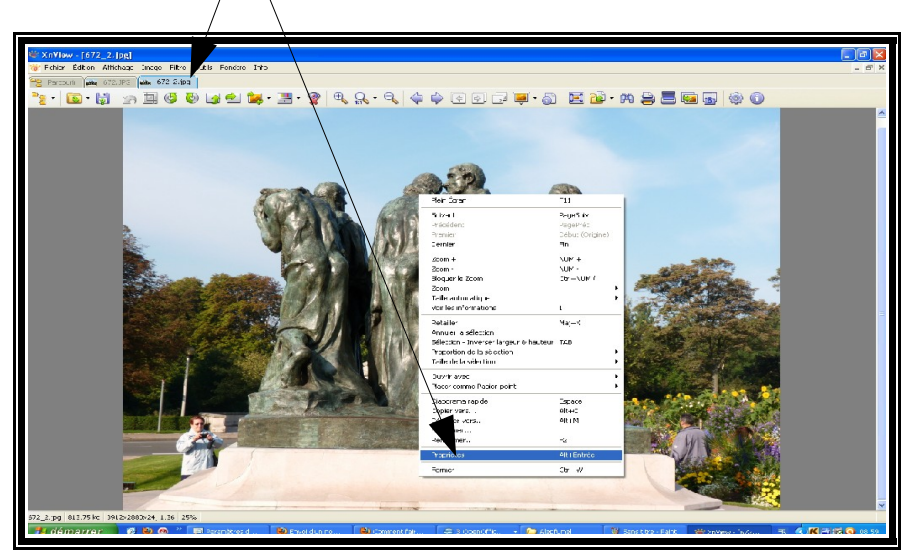

| Informations Fichier                                      | Informations Image EX                                                           | KIF                                       |      |
|-----------------------------------------------------------|---------------------------------------------------------------------------------|-------------------------------------------|------|
| Nor<br>Nom wS-DOS :<br>Répertoire :<br>Taille :<br>Type : | 672_2.jpg<br>672_2.jpg<br>E:\20100911CodeOpa<br>813.75 ko (833281 oct<br>iconnu | ale\Calais\Calais Hotel de Ville<br>tets) |      |
| Créé :<br>Modifié :<br>Dernier accès :                    | 05/12/2010 09:17<br>12/12/2010 18:56<br>19/12/2010 08:41                        |                                           |      |
| Attributs<br>Lecture                                      | seule Cach                                                                      | <b>hé</b><br>ème                          |      |
|                                                           |                                                                                 |                                           |      |
|                                                           |                                                                                 | Confirmer                                 | Annu |

- 20. Cliquez sur l'onglet Informations Fichier,
- 21. Relevez la *taille* du fichier, la nouvelle valeur doit confirmer la réussite de votre travail,
- 22. Si tel est le cas, passez au point suivant, sinon allez au point 29,
- 23. Cliquez sur Annuler,
- 24. Cliquez, avec le bouton droit de la souris, sur l'onglet de la photo,

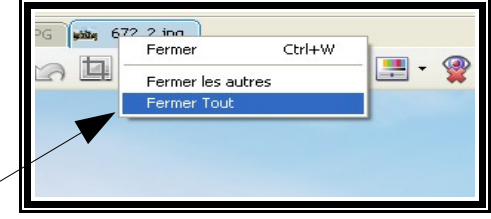

25. Cliquez sur Fermer tout,

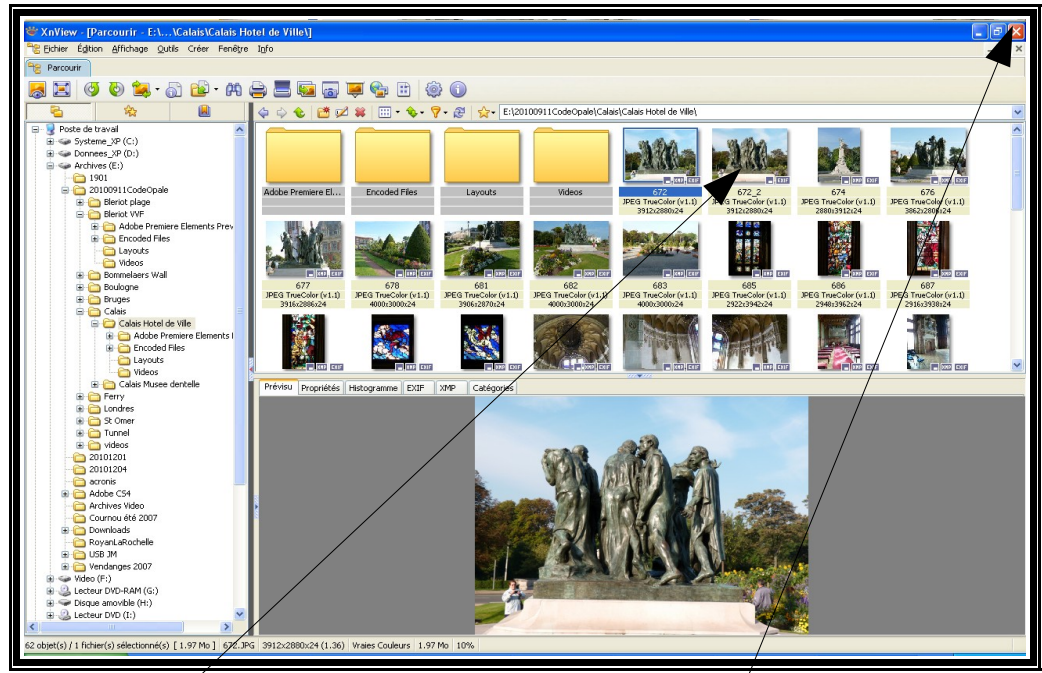

- 26. Une nouvelle photo est affichée dans l'explorateur Xnview.
  27. Pour terminer l'opération, cliquez sur le bouton de fermeture de la fenêtre,
  28. FIN DE LA PROCEDURE.

## Reprise de la procédure pour correction du taux de compression

- 29. Cliquez sur Annuler,
- 30. Cliquez, avec le bouton droit de la souris, sur l'onglet de la photo,

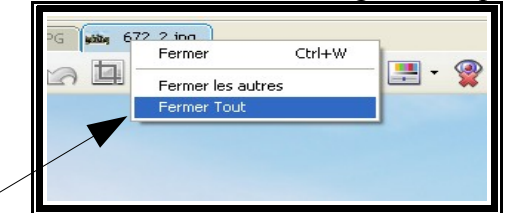

31. Cliquez sur Fermer tout,

| 📽 XnView - [Parcourir - E:\Calais\Calais Hotel de Ville\]                                                                                                    |
|----------------------------------------------------------------------------------------------------|
| 📸 Bichier Églion Affichage Qutis Créer Fenêtre Info 🔤 🖉                                                                                                    |
| Re Parcourir                                                                                                    |
|                                                                                                    |
|                                                                                                    |
| S S S S S S S S S S S S S S S S S S S                                                                                                    |
| Poste de traval                                                                                                    |
|                                                                                                    |
| a 🛶 Archives (E)                                                                                                    |
|                                                                                                    |
| Adobe Premiere EL Encoded Files Layouts Videos 572     Zo 2 674 675     Zo 2 674 675     Zo 2 674 675     Zo 2 674 675     Zo 2 674 675     Zo 2 674 675     Zo 2 674     Zo 2 674     Zo 2 67     Zo 2 674     Zo 2 67     Zo 2 67     Zo 2 67     Zo 2 67     Zo 2 67     Zo 2 674     Zo 2 67     Zo 2 67 |
| Bend V/F                                                                                                    |
| 😥 🗁 Adobe Premiere Elements Prev                                                                                                    |
|                                                                                                    |
|                                                                                                    |
|                                                                                                    |
| G77     G78     G81     G82     G82     G8     G85     G85     G86     G87                                                                                                    |
|                                                                                                    |
|                                                                                                    |
| Class Adde Premere Elements                                                                                                    |
| Encoded Files                                                                                                    |
|                                                                                                    |
|                                                                                                    |
| Catab musee uer vere     Prévisu Propriétés Histogramme EXIF XMP Catégories                                                                                                    |
| e 👝 Londres                                                                                                    |
| B Comer                                                                                                    |
|                                                                                                    |
|                                                                                                    |
| 2010/2014                                                                                                    |
|                                                                                                    |
| 9 🗁 Adobe C54                                                                                                    |
| Archives Video                                                                                                    |
|                                                                                                    |
|                                                                                                    |
| e 🦕 USB JM                                                                                                    |
| e 🔁 Vendanges 2007                                                                                                    |
|                                                                                                    |
| Bisque anoyle (H)                                                                                                    |
| 😟 🕃 Lecteur DVD (1:)                                                                                                    |
|                                                                                                    |
| 62 objet(s) / 1 fichier(s) sélectionné(s) [1.97 Mo ] 672.JPG 3912×2880x24 (1.36) Wratege Couleurs 1,97 Mo 10%                                                                                                    |
|                                                                                                    |

- 32. Sélectionnez la nouvelle photo affichée dans l'explorateur Xnview,
- 33. Appuyez sur la touche Suppr. de votre clavier,

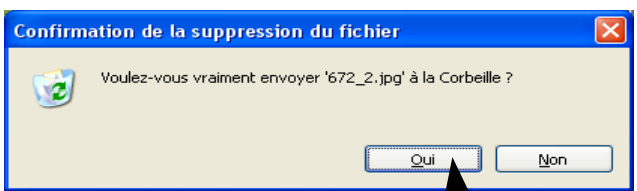

- 34. Confirmez la suppression du fichier en cliquant sur **Oui**,
- 35. Reprenez la procédure de compression au point **8**, en prenant soin de positionner correctement le curseur de qualité au point **13**.